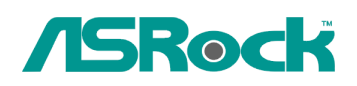

## Reference Technique- Q&R

## 1. Q: J'ai installé Vista x64 SP1 sur une carte mère ALiveNF6G-GLAN, et je ne peux plus éteindre mon système correctement depuis l'exécution de la commande "sysprep". Que puis-je faire ?

*R*: En raison de limitations du chipset NVIDIA, le pilote du disque dur est requis lors de l'installation du système, veuillez procéder à son installation.

Veuillez suivre les instructions ci-dessous pour installer le pilote du disque dur :

1. Téléchargez le pilote et sauvegardez le sur une disquette, une clé USB, un CD ou un DVD.

Lien de téléchargement du pilote HDD :

http://www.asrock.com/mb/download.asp?Model=NF6-GLAN&s=AM2

| Interne                  | Total Size  | Free Space Type |
|--------------------------|-------------|-----------------|
| Disk 0 Unallocated Space | 233.8 GB    | 233.8 GB        |
|                          |             |                 |
|                          |             |                 |
| * Befresh Delete         | @Eormat     | * New           |
| Load Driver              | Size: 23937 | 1 MB Apply Can  |
|                          |             |                 |

2. Cliquez sur "Charger un pilote" à l'étape " Où voulez vous installer Windows ?"

| Load      | Driver                                                        | -                                                                                                    |                  |
|-----------|---------------------------------------------------------------|----------------------------------------------------------------------------------------------------|------------------|
|           | media containing the driver f<br>Note: The installation media | ites, and then click OK.<br>can be a floppy disk, CD, DVD, or<br><u>Browse</u><br>on maroware on one composity. | USB flash drive. |
| ₩ Hide on |                                                               |                                                                                                    |                  |

4. Sélectionnez l'icone "Browse" (Rechercher un pilote)

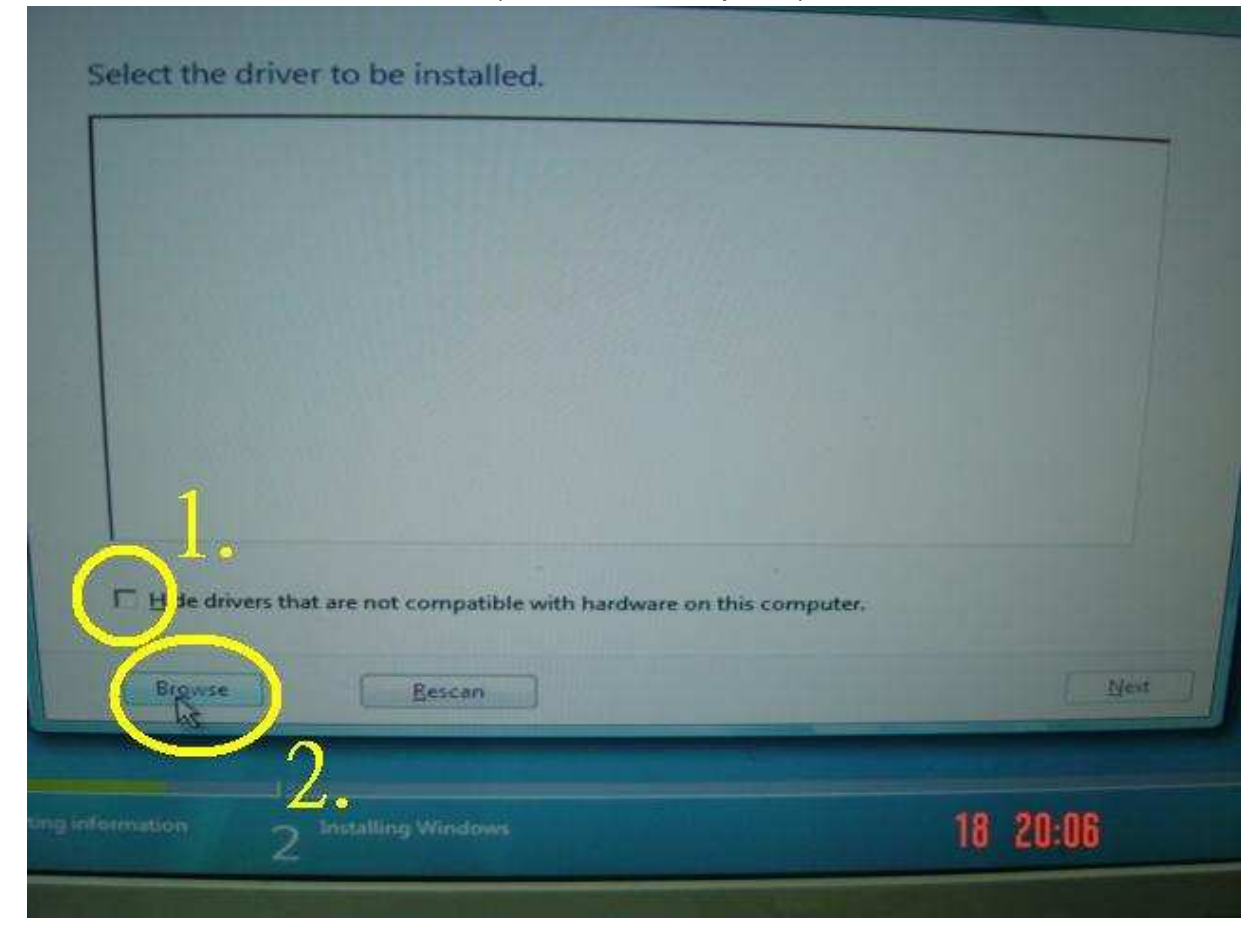

5. Puis sélectionnez le pilote à partir du support sur lequel il a été sauvegardé.

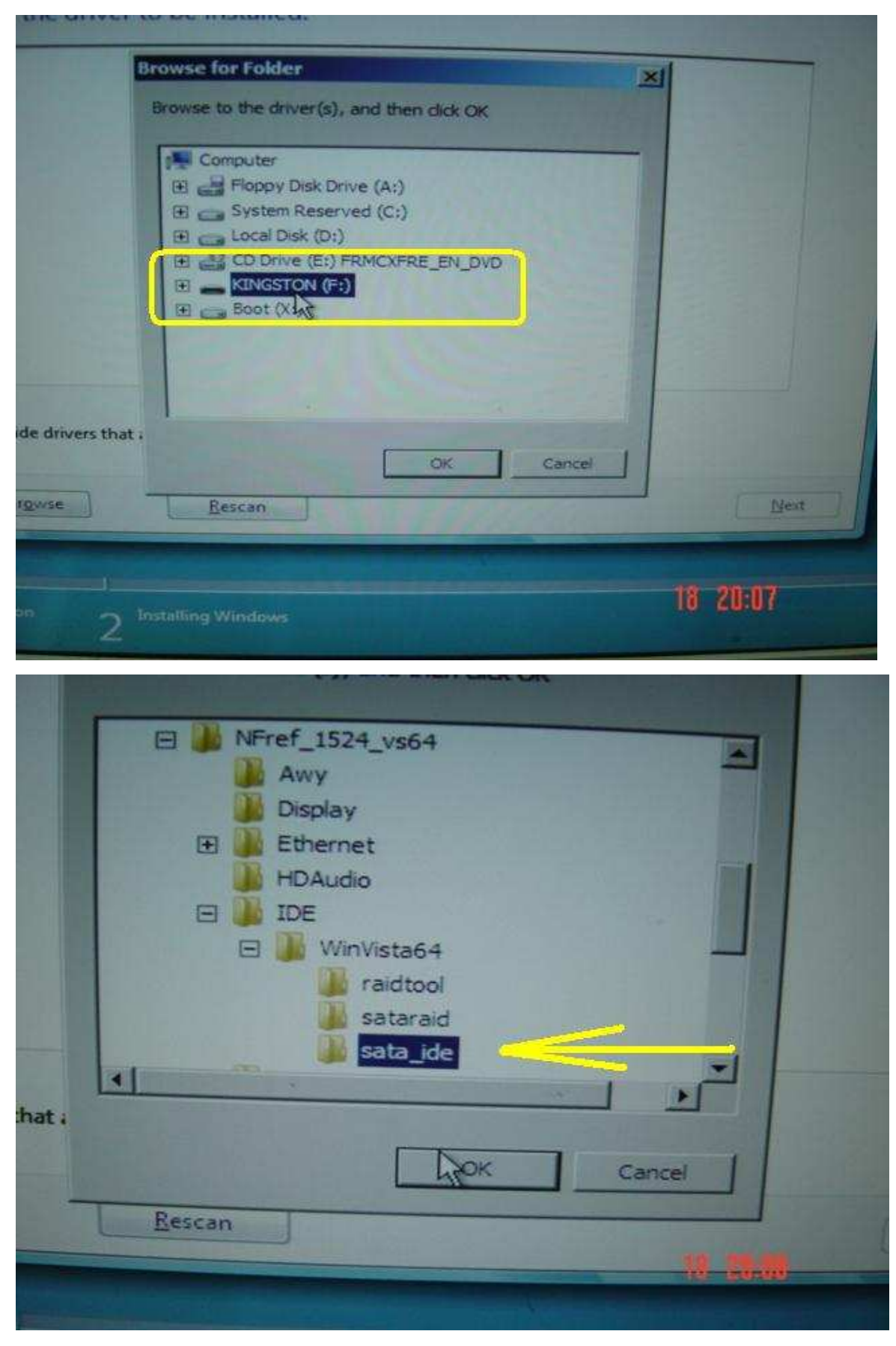

6. Sélectionnez le pilote HDD et cliquez sur "Suivant" pour procéder à son installation.

| IDIA nForce Serial ATA Controller (F:\NFref 1524 vs64\IDF\Wo                                                                     |                                 |
|----------------------------------------------------------------------------------------------------|---------------------------------|
| IDIA nForce Serial ATA Controller (F:\NFref 1524 ve6t) IDE 144                                                                   | Western State Hellowstor64.inf) |
| /IDIA nForce Senal ATA Controller (F:\NFref_1524_vs64\JDE\Wir<br>/IDIA nForce Senal ATA Controller (F:\NFref_1524_vs64\JDE\Wir   | Vista64\sata_ide\nvstor64.inf)  |
| /IDIA nForce Serial ATA Controller (F:\NFref_1524_vs64\IDE\Win                                                                   | Vista64\sata_ide\nvstor64.inf)  |
| IDIA nForce Serial ATA Controller (F:\NFref_1524_vs64\IDE\Win                                                                    | Vista64\sata_ide\nvstor64.inf)  |
| IDIA nForce Serial ATA Controller (F:\NFref 1524_vs64\IDE\Win                                                                    | Vista64\sata_ide\nvstor64.inf)  |
| IDIA nForce Serial ATA Controller (F:\NFref_1524_vs64\IDE\Win                                                                    | Vista64\sata_ide\nvstor64.inf)  |
| VIDIA nForce Serial ATA Controller (F/\NFref_1524_vs64\IDE\Win<br>VIDIA nForce Serial ATA Controller (F/\NFref_1524_vs64\IDE\Win | /ista64\sata_ide\nvstor64.inf)  |
| VIDIA nForce Serial ATA Controller (F:\NFref_1524_vs64\IDE\Win)                                                                  | lista64\sata_ide\nvstor64.inf)  |
|                                                                                                    |                                 |
|                                                                                                    |                                 |
| Hide da and                                                                                                    |                                 |
| is a not compatible with hardware on this comp                                                                                   | uter.                           |
|                                                                                                    |                                 |
| Brouge                                                                                                    |                                 |
| Browse                                                                                                    | Ned                             |

## 2. Q: Je ne peux pas installer un OS 64-bit virtuel lorsque j'utilise un processeur AMD avec le logiciel Sun xVM Virtual Box. comment procéder ? R:

- 1. Veuillez vérifier que votre système est bien 64-bit, et que votre processeur supporte la fonction AMD-V.
- 2. Activez l'option [Secure Virtual Machine] dans le BIOS.
- 3. Veuilez cocher la case de l'option [Enable Nested Paging] dans le logiciel xVM Virtual Box de Sun.

| xy 64 SP2<br>Powered Off | General<br>General<br>General<br>General<br>General<br>Basic Advanced D<br>Basic Advanced D<br>Boot Order: V<br>Boot Order: V<br>Serial Ports<br>VUSB<br>Shared Folders<br>Remote Display<br>Shared Clipboard: Bidit<br>IDE Controller Type: PILK<br>Snapshot Folder: V | 2<br>escription Other<br>Floppy<br>CD/DVD-R<br>Hard Disk.<br>Network<br>Enable ACPI<br>Enable ACPI<br>Enable VT-x/AMD-V<br>T Enable Nested Paging<br>Enable PAE/NX<br>rectional •<br>(4 • •<br>C: Users \tsdes\xp 64 SP2\Snapshots • |
|--------------------------|----------------------------------------------------------------------------------------------------|----------------------------------------------------------------------------------------------------|
|                          | Select a settings category<br>mouse over a settings item                                                                                                    | from the list on the left side and move the<br>n to get more information.                                                                                                    |

Vous pouvez maintenant installer un OS 64-bit virtuel.